## www.kharazmi-statistics.ir

## شاخصهای گرایش به مرکسز

یکی دیگر از شیوههای تلخیص (خلاصهکردن) دادهها، استفاده از شاخصهای گرایش به مرکز است. منظور از شاخص گرایش به مرکز، هرعدد یا معیارِ عددی است که معرّف مرکز مجموعهای از دادهها باشد. زمانی که دادهها کمّی باشد و یا زمانی که قصد مقایسه توزیع یک متغیر را در دو جمعیّت داشته باشیم، شاخصهای گرایش به مرکز در کنار شاخصهای پراکندگی بسیار مفید خواهند بود. در مثال کتاب، اگر بخواهیم بهره هوشی تمامی پاسخگویان را در یک عدد خلاصه کنیم میتوانیم از میانگین بهره بگیریم. همچنین چنانچه بخواهیم بدانیم که کدام قومیت در نمونه ما بیشترین فراوانی و تعداد را دارد میتوانیم از شاخص مد (نما) استفاده کنیم. در کل میتوان گفت که شاخصهای گرایش به مرکز هستند. تمرکز دادهها در توزیع متغیر هستند. میانگین، میانه و نما (مد) از شاخصهای مهم گرایش به مرکز هستند.

### ميانه

در متغیرهای کمّی، مقداری (عددی) که نیمی (۵۰ درصد) از جمعیّت دارای آن مقدار یا کمتر از آن مقدارند و نیمی دیگر دارای مقداری بیشتر از آن هستند، میانه خوانده میشود. **میانه، مقداری است که جمعیّت را به دو قسمت مساوی** تقسیم میکند. میانه با رتبهبندی موردها از پایین به بالا و یافتن نفر وسط به دست میآید. هر طبقهای که در برگیرنده نفر وسط است طبقه میانه است. در جایی که تعداد افراد زوج باشد، نفر وسط واقعی وجود ندارد و میانه در نقطهای بین موردهایی است که در دو سمت نفر وسط خیالی قرار دارند. مثلا چنانچه بعد خانوار پنج خانواده به این صورت باشد: ۶، ۵، ۴، ۳ و ۳ ؛ در این صورت عدد ۴ نشاندهنده میانه بعد خانوار در بین این پنج خانواده است. چنانچه بعد خانوار چهار خانواده به صورت زیر باشد: ۶، ۴، ۳، ۲ . در این صورت میانه برابر است با مجموع دو عدد ۳ و ۴ تقسیم بر دو. یعنی میانه بین دو مورد ۳ و ۴ قرار دارد و میانه عدد ۵.۳ است.

برای میانه فرمول جبری وجود ندارد و فقط دارای یک روش محاسبه است:

۱ – مقادیر را به ترتیب منظم می کنیم. ۲ – اگر تعداد کل اعداد فرد باشد، میانه عددی است که در وسط قرار دارد و نصف اعداد قبل از آن و نصف دیگر اعداد بعد ۱ز آن قرار دارند. اگر در وسط چند عدد مشابه قرار گرفته باشند، میانه برابر همان عدد است. ۳ – اگر تعداد اعداد زوج بود، میانگین اعداد وسط را محاسبه کنید.

#### مثـــال

قصد داریم میانگین، میانه و مد متغیر بعد خانوار (تعداد اعضای خانواده) را در بین نمونه ۱۰۰ نفری از شرکت کنندگان به دست بیاوریم.

> **نحوه اجـ ــرا:** مانند مثال فراوانی مسیر زیر را دنبال می *ک*نیم:

Analyze ---> Descriptive Statistics ---> Frequencies

برگفته از کتاب "راهنمای آسان تحلیل آماری با SPSS"

# www.kharazmi-statistics.ir

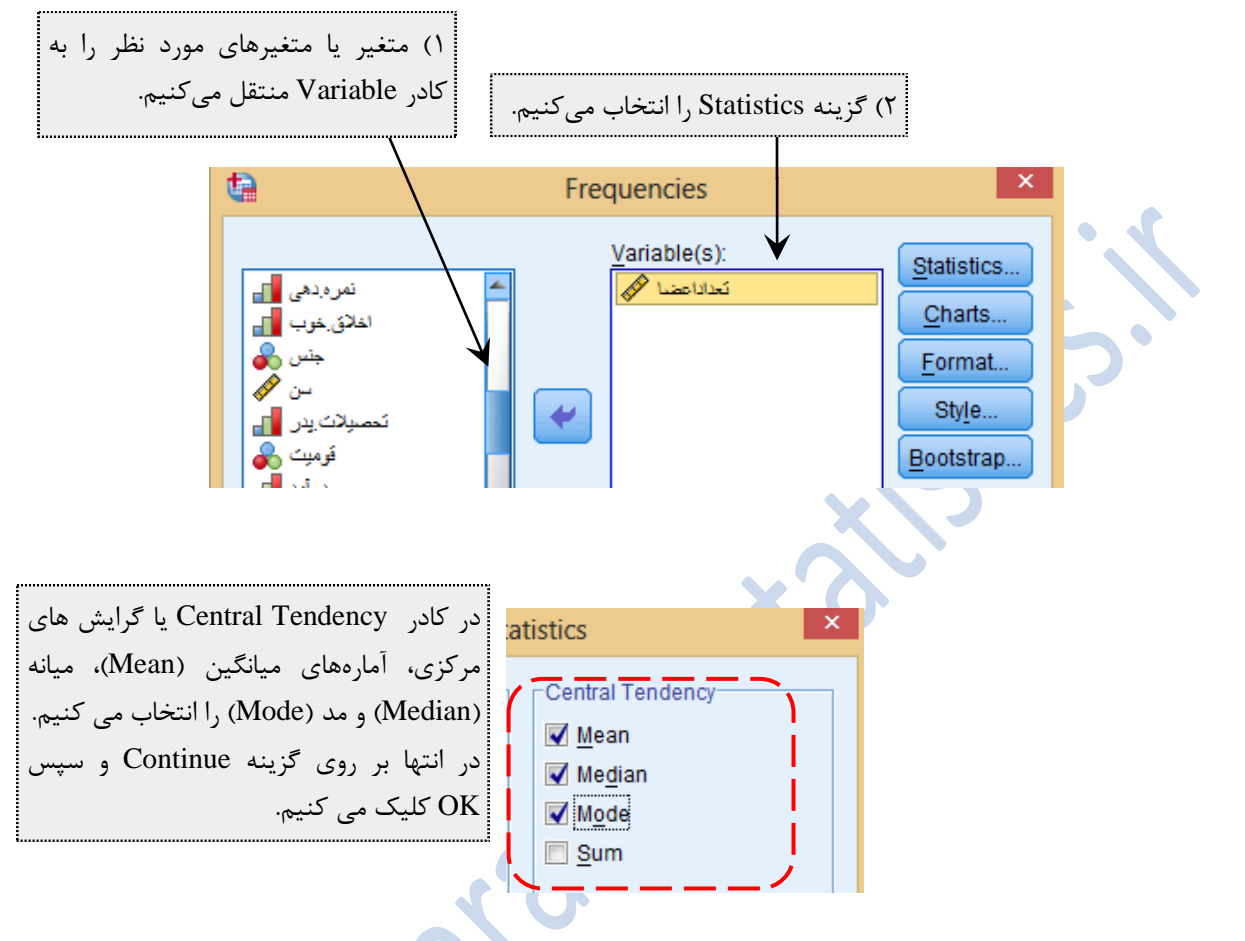

#### نت\_\_ايج:

خروجی به دست آمده توسط برنامه SPSS در ادامه آمده است. مقادیر میانگین، میانه و مد در جدول متمایز شده است. میانگین تعداد اعضای خانواده در بین ۱۰۰ نمونه برابر با ۵.۸ نفر است. میانه برابر با ۵ است و مد طبقه یا عدد ۴ است که نشان میدهد خانوادههایی که دارای ۴ عضو هستند بیشترین تعداد را در نمونه ما دارند. برای تعیین تعداد و درصد -فراوانی طبقات میتوانیم از جدول فراوانی (مثالقبل) بهره بگیریم.

| تعداد |         |
|-------|---------|
|       |         |
|       | تعداد ا |

| N              | Valid                | 100 |
|----------------|----------------------|-----|
|                | Missing              | 0   |
| Mea            | (میانگین)            | 5.8 |
| (میانه) Median |                      | 5   |
| Mod            | (مد یا نما) <b>e</b> | 4   |

مركز تحليل آماري خوارزمي